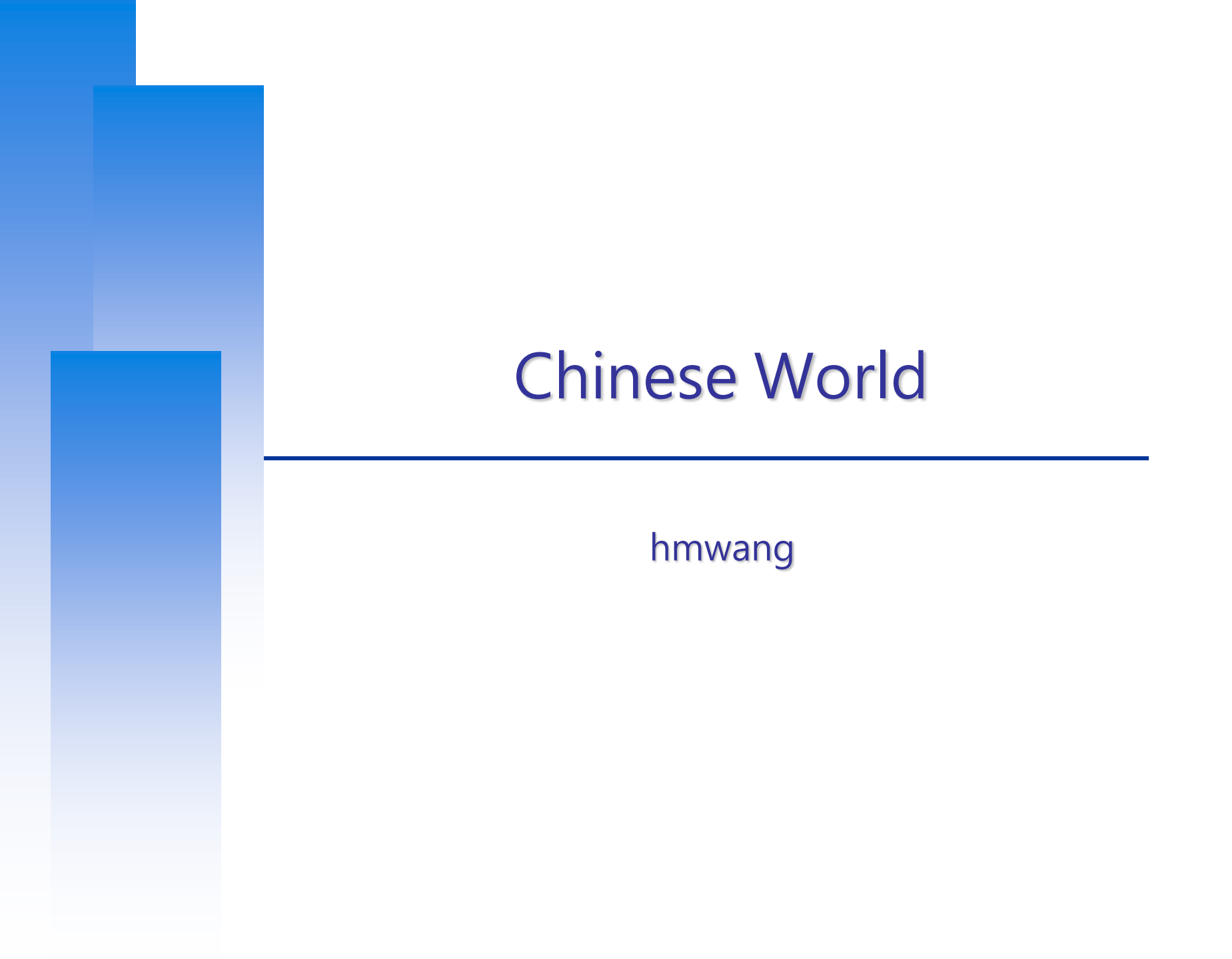

# 編碼標準 Encoding Standard

### □ 電腦是美國人發明的

• ASCII (American Standard Code for Information Interchange)

### □ 地方的電腦也要顯示中文

- Big5
- 台灣財團法人資訊工業策進會 在 1983 年為 五大中 文套裝軟體 設計的編碼系統
- 繁體中文中最常用的電腦中文字符集標準
- 萬年遺毒

### 編碼標準

#### ASCII

- 8 bits (理論上有 256 種可能)
- 0x00 ~ 0x7F 共 128 種字元
  - > 0x00  $\sim$  0x1F  $\rightarrow$  control characters
  - > 0x20 ~ 0x7F  $\rightarrow$  printable characters

#### 🗆 Big5

- 使用 2 bytes 來存放中文字 (理論上有 65536 種可能)
- • 實際上為與 ASCII 相容,只能使用 19782 個

   [0x81 ~ 0xFE][0x40~0x7E, 0xA1 ~ 0xFE] = 126 \* (63 + 94) = 126 \* 157 = 19782

Ref: http://www.cns11643.gov.tw/AIDB/encodings.do

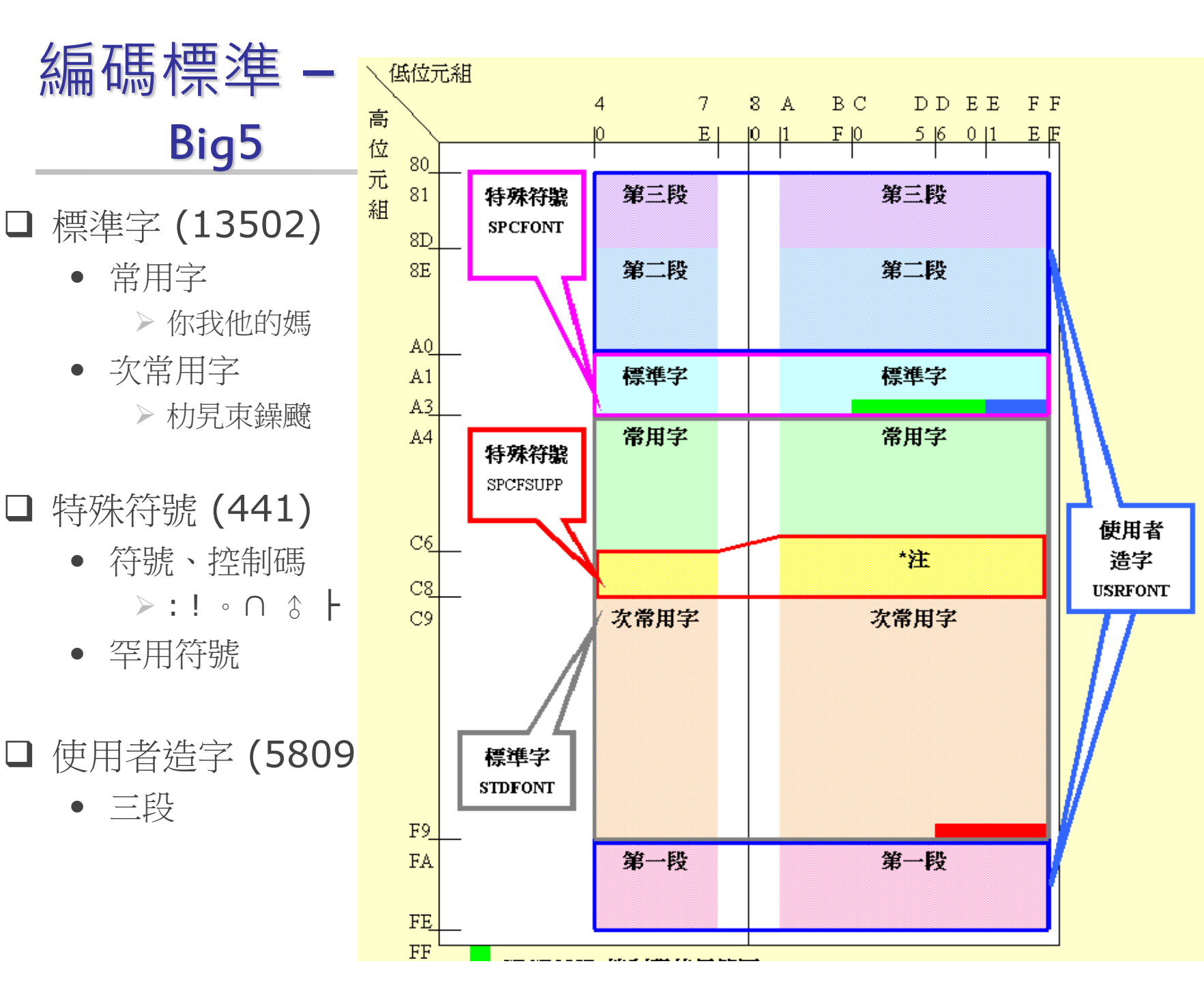

# Big5的問題

#### □ 使用者造字區

每個人都可以自己造字
 於是自己造的字放到別人電腦上就看不到

□ 缺字

• 堃、煊、栢、喆

□ 延伸版本繁雜

- 倚天Big5延伸
- Code Page 950
- Big5+
- 族繁不及備載..

#### □許功蓋問題(\)

- 0x5C (\) 會有特殊意義
- 許(0xB35C)、功(0xA55C)、蓋(0xBB5C)

## 編碼標準 - Unicode

#### 全世界共有上百種文字,因此有很多種不同的編碼系統

#### 日本有 JIS,中國有 GB 2312,... etc

同樣的編碼在不同的編碼系統下顯示會不同

Unicode 組織就誕生了!!!!

### Unicode VS ISO 10646

□1991年左右,同時有兩個組織著手規範世界字碼

- Unicode
- ISO 10646

#### □過不了多久,他們就互相體認到 「這個世界不需要兩套不同的單一字符集」

• 因此他們決定共用同樣的字碼

#### □ 現在這兩個組織各自存在,各自互相砥礪

ref:<u>http://zh.wikipedia.org/wiki/ISO\_10646</u>

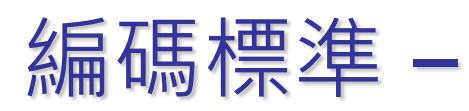

#### ISO10646 and Unicode (1)

🛛 Goal

- 集結全球通用字符集,成一大聯集
- UCS-4

> Universal multiple-octet coded Character Set

- 4 bytes encoding (2^31)
  - > 128 Groups
  - > 256 Planes each group
  - > 256 Rows each plane
  - > 256 Cells each row
- BMP (UCS-2)
  - > Basic Multilingual Plane
  - > 00 group, 00 plane
  - > 65536 encoding space

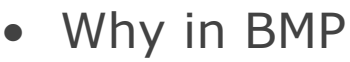

➢ 若所有字集都在 BMP 中, 就可以只使用 2 bytes, 否則就要用 4 bytes, 不能混用

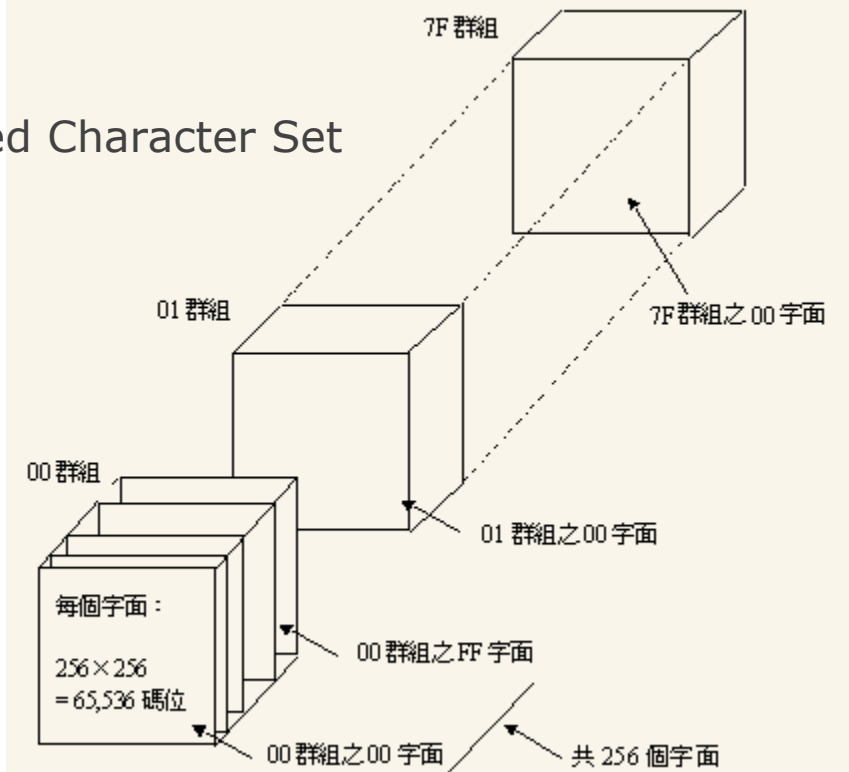

## 編碼標準 -ISO10646 and Unicode (2)

BMP

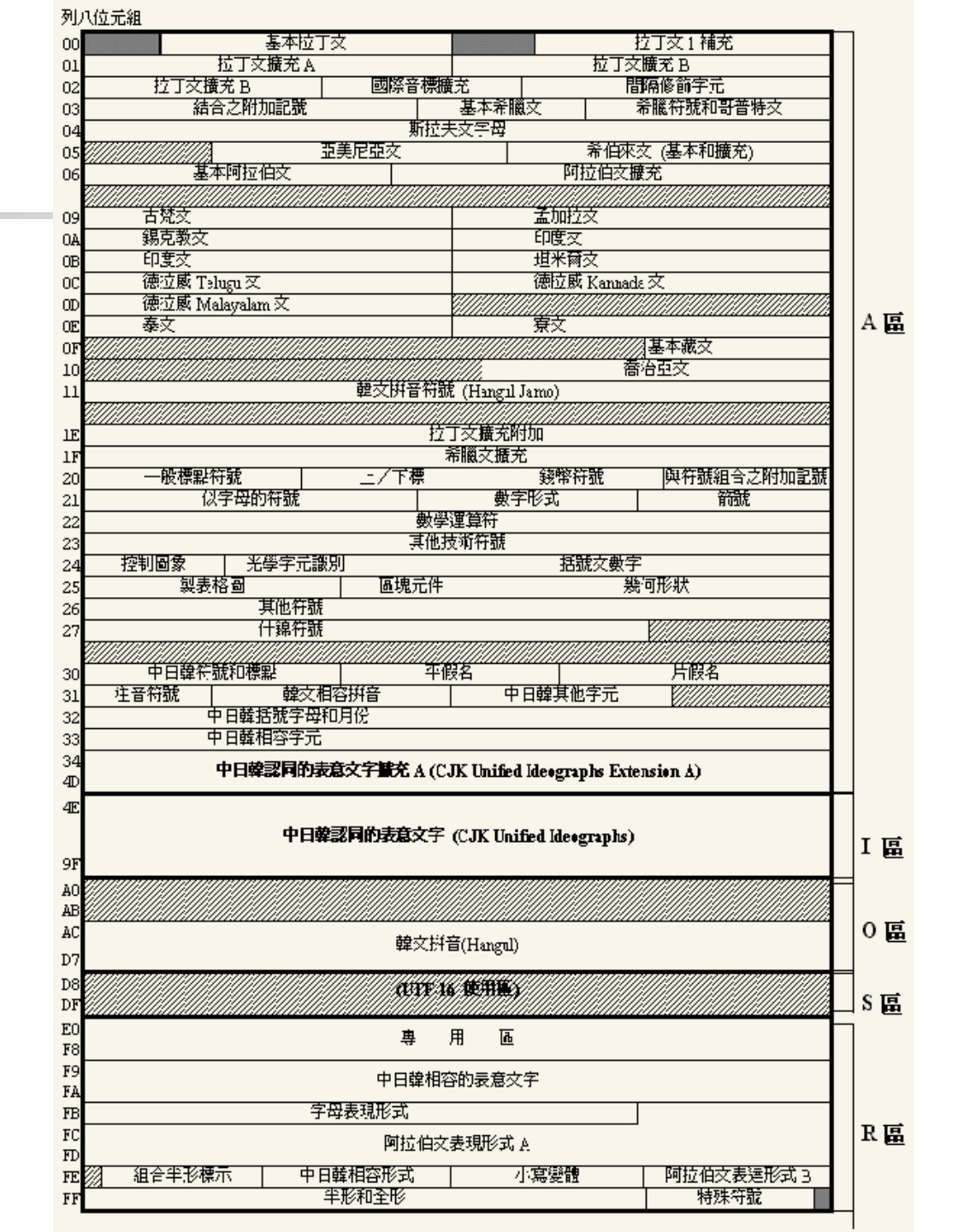

## Unicode 的問題

Big Endian & Little Endian

- U+4E59? (乙)
- U+594E? (奎)
- □ 編碼空間浪費
  - ASCII 字元通通都用 2byte 表示: 0x00 0x41 A」第一位永遠是0

Γ

## Unicode Transformation Format

### □ UTF: UCS/Unicode Transformation Format

- UTF-16(2 \ 4 bytes)
  - ▶將一個 32-bit ISO10646 字元轉成多個 16-bit Unicode
     ▶ Windows
- UTF-8(1~4 bytes)
  - ▶將一個32-bit ISO10646 字元轉成多個 8-bit Unicode
  - ▶將一個16-bit Unicode 字元轉成多個 8-bit Unicode
  - ▶ 128個US-ASCII字元只需1 bytes編碼
  - ▶ 帶有附加符號的拉丁文、希臘文、西里爾字母、亞美尼亞語、希伯 來文、阿拉伯文、敘利亞文及它拿字母則需要 2 bytes 編碼
  - ▶ 其他基本多文種平面(BMP)中的字元(這包含了大部分常用字)使用 3 bytes 編碼
  - ▶ 其他極少使用的 Unicode 輔助平面的字元使用 4 bytes 編碼
  - >Unix-like systems

# 非常經典的 UTF-8...

□ 與既有系統的相容性

- 只包含 ASCII 0-127 的字串是合法的 UTF-8 字串
- NULL-terminated 字串處理

□ 極高的辨識性

• UTF-8字串可以由一個簡單的演算法可靠地識別出來。

□ 可以容納所有 Unicode 字元

- UTF-8 理論值可以容納百萬個字元 (實際是 1112064 個)
- (2012 年發佈的 Unicode 6.2 也才十一萬個字元)

□ Unicode 與 UTF-8 之間的轉換很方便

中文環境(1)

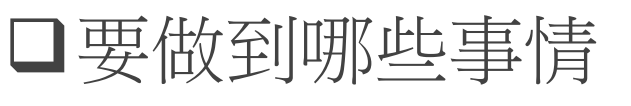

- 中文訊息
- 中文顯示
- 中文輸入
- 中文列印
- 中文處理

困難

簡單

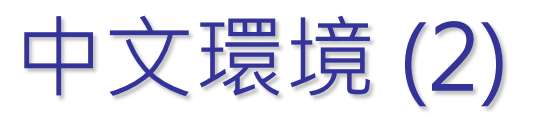

### □ 中文化方式

- 直接修改程式
  - ▶ 套件以排山倒海之勢而來只有真強者才能改完了Orz

18 chars

- 國際化(InternationalizatioN, i18n)
  - > Multi-language architecture
    - 程式設計人員按照該架構的機制與準則寫程式, 便可支援各式各樣的語言
  - > Locale (LOCALization Environment database)
    - 程式根據使用者選擇的 locale 聯繫到不同資料庫, 進而提供該語言的支援
- 在地化(LocalizatioN, L10n)
   ▶ 在 i18n 的大架構下,加入「在地化」的特性
- 通常i18n只需做一次,而L10n要針對每個語言個別做

## i18n & L10n

#### 🖵 i18n + L10n

- 語言/翻譯
- 文化、書寫習慣
  - ▶ 名字和稱謂的位置
  - ▶ 電話號碼,位址和國際郵遞區號的格式
  - ➤ 貨幣單位
  - ▶ 度量衡
  - ➤ 日期時間
  - ≻ 時區
  - ➤ 數字格式

#### □ L10n only

- 內容在地化
- 道德在地化
- 文化價值
- 社會環境

# 中文環境(3)

#### □ locale in FreeBSD

- 地區性語言的資訊
  - > LC\_ALL
  - > LC\_CTYPE
    - 掌管該 locale 中所有字元的處理方式
  - > LC\_MESSAGES
    - 掌管程式訊息輸出所用的語言
  - > LC\_TIME
    - 時間格式
  - > LC\_NUMERIC
    - 數字格式
  - LC\_MONETARY
    - 貨幣格式
  - > LC\_COLLATE
    - 字母順序與特殊字元比較
  - > LANG
    - 語言顯示
- 效力優先性:LC\_ALL > LC\_\* > LANG

# 中文環境(4)

□ 設定 locale

- csh/tcsh shell
  - > setenv LC\_CTYPE en\_US.UTF-8
- Bourne Shell
  - > export LC\_CTYPE=en\_US.UTF-8

Note: 可以寫在 .tcshrc/.bashrc 中登入後自動載入

- /usr/share/locale/
  - ▶各國的 locale 資訊
  - ▶ 命名規則: 語言\_地區名.字元編碼名稱
    - zh\_TW.UTF-8
    - zh\_CN.GBK

# 中文環境 (5)

中文 Terminal (Remote Login)

- M\$ Windows: putty, pietty, netterm, multi-term, telnet, ...etc.
- X Window: xterm, rxvt, aterm, mterm, roxterm...etc.
- 設定好中文支援,登入後即可看到中文
  - > setenv LC\_CTYPE en\_US.UTF-8 (csh/tcsh)
  - > export LC\_CTYPE=en\_US.UTF-8 (sh/bash)
  - ▶ 顯示為英文但支援 multibyte characters

### 中文 Xwindow

- 建立支援 L10n 中文環境
- > 安裝中文字型
- ▶ 設定 Shell locale 環境
- ▶ 安裝中文輸入法 (Ex. ibus )

## Steps

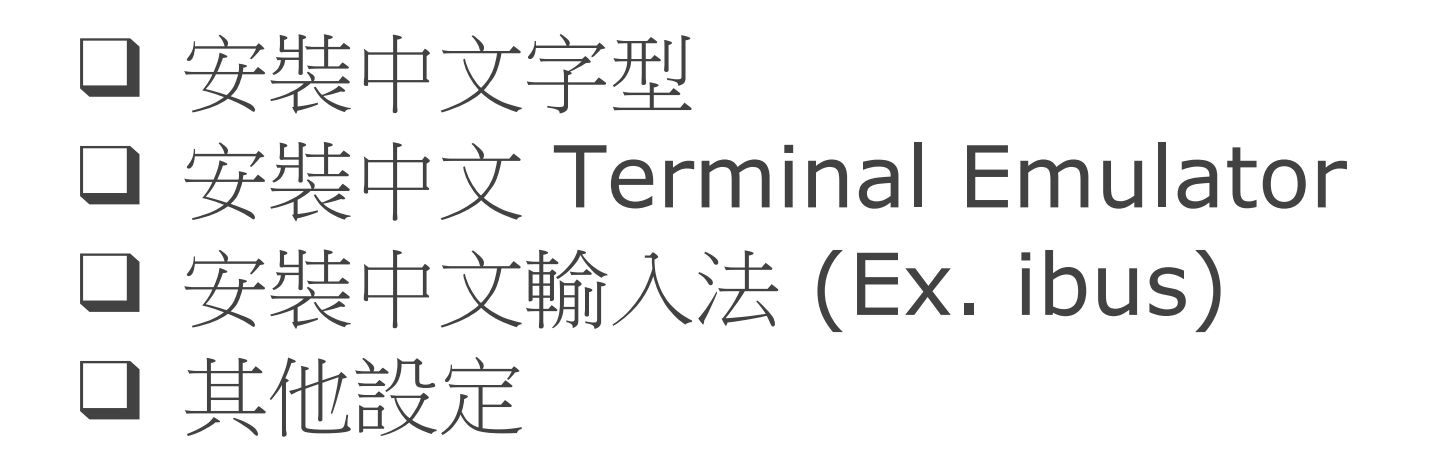

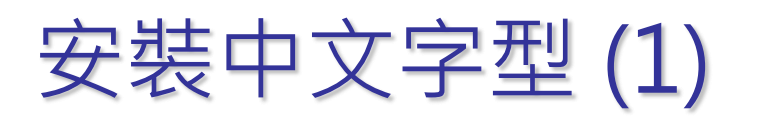

## □兩大中文字型種類

- 點陣字型 (Bitmapped Font)
  - ▶ BDF (Bitmap Distribution Format) 點陣分散格式
  - ▶ HBF (Hanzi Bitmap Font) 漢字點陣字體

>PCF (Portable Compiled Font)

● 曲線描邊字型 (Outline Fonts)
 > True Type Font (TTF)

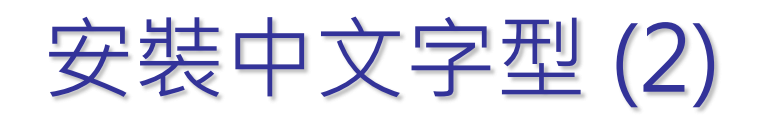

#### Font Path

- % xset q
- % xset fp+ [directory]
- % xset fp rehash

Font Path: /usr/local/lib/X11/fonts/misc/, /usr/local/lib/X11/fonts/TTF/, /usr/local/lib/X11/fonts/Type1/, /usr/local/lib/X11/fonts/100dpi/, /usr/local/lib/X11/fonts/local/

#### □安裝字型

- 1. 直接從 Windows 下偷過去
- 2. 透過 ports 安裝字型檔案
- 使用 fc-cache 建立字型資料庫
- 修改各軟體設定使用別的字型

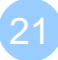

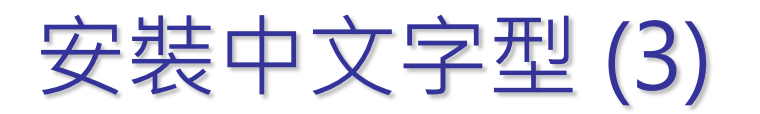

## □ Fireflyttf

- 透過 ports 安裝的都會自己跑
  - >% ttfm.sh --add xttfm /usr/local/share/fonts/TrueType/fireflysung.ttf
  - >% fc-cache –f –v /usr/local/lib/X11/fonts/TrueType/
- portmaster chinese/fireflyttf

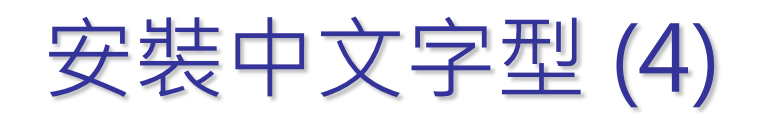

#### ] 增加 Font Path

• Edit /etc/X11/xorg.conf

>/usr/local/share/fonts/TrueType/fireflysung.ttf

>/usr/local/lib/X11/fonts/TrueType/fireflysung.ttf

• Restart xwindow

Section "Files" ModulePath "/usr/local/lib/xorg/modules" FontPath "/usr/local/lib/X11/fonts/misc/" "/usr/local/lib/X11/fonts/TTF/" FontPath "/usr/local/lib/X11/fonts/OTF" FontPath "/usr/local/lib/X11/fonts/Type1/" FontPath "/usr/local/lib/X11/fonts/100dpi/" FontPath "/usr/local/lib/X11/fonts/75dpi/" FontPath **EndSection** 

symbolic link

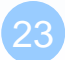

# 安裝中文 Terminal

#### rxvt-unicode

/usr/ports/x11/rxvt-unicode

#### 🗅 aterm

/usr/ports/chinese/aterm

### 🛛 eterm

/usr/ports/chinese/eterm

### ROXterm

- /usr/ports/x11/roxterm
- 🗅 mlterm
  - /usr/ports/x11/mlterm

## ROXterm

### □ X11/rxvt-unicode □ roxterm-config

| 実際用                     | 程式選単 ▋ [ ● 1a   < *・                            | ···   •• •• ••   •• •• ••            | RO 🔄 ro 🔄 ro                                                       | . 🔄 ro 📄 [wi 📓 […                       |            |   | 16:03 Charlie Root |
|-------------------------|-------------------------------------------------|--------------------------------------|--------------------------------------------------------------------|-----------------------------------------|------------|---|--------------------|
| <u> </u>                |                                                 |                                      |                                                                    | ROXTerm                                 |            |   | +_∂×               |
| <u>F</u> ile <u>E</u> d | it <u>V</u> iew <u>S</u> earch <u>P</u> referen | nces Ta <u>b</u> s <u>H</u> elp      |                                                                    |                                         |            |   |                    |
| 💥                       |                                                 |                                      |                                                                    |                                         |            |   |                    |
| 【板主                     | : starblue/a28124209                            | /saMing1371/Mod]                     |                                                                    | 〔板〕開學囉!!!                               | « NCTU     | > | <u> </u>           |
| [←]離日                   | <u>用 [→ ] 因 讀 [^P] 被 衣</u><br>日 曲 作 老           | [D] 進 板 量 面 [TGL] 授 等<br>立 音 栖 厢     | [V]投票 [S] 速達有板                                                     |                                         | 課・○ 人気・367 | _ |                    |
| 53977                   | + 10/01 james1224                               |                                      | 碟                                                                  |                                         | 計.0 八乘.307 |   |                    |
| 53978                   | + 1 10/01 sandraLJ                              | ◇ [交換] 全家海賊                          |                                                                    |                                         |            |   |                    |
| 53979                   | 2 10/01 riko193                                 | ○ [急微] ASUS小筆                        | 電充電器                                                               |                                         |            |   |                    |
| 53980                   | + 9 10/01 monkeynea                             | □ ◇ [1)育報] 日本語既<br>◇ 「明晰」 車座 0       | 調比費<br>02 <b>「</b> 棚 小能後尼倫駅園」                                      |                                         |            |   |                    |
| 53982                   | +12 10/01 kevinlee8                             | → [周期] 単件9<br>10 ◇ <b>[失物]</b> 九金十金  | 交誼廳的椅子                                                             |                                         |            |   |                    |
| 53983                   | + 10/01 qwer1234                                | ◇ [家教] 高二 數                          |                                                                    |                                         |            |   |                    |
| 53984                   | + <b>1 10/01 jenjye</b> 01                      | Re [失物] 九舍十舍                         | 交誼廳的椅子                                                             |                                         |            |   |                    |
| 53985                   | +24 10/01 lin50513                              | ○ 一年一度的闌陽」                           | 周來囉!!!                                                             | ~                                       |            |   |                    |
| 53980                   | +33 10/01 Openhouse                             | ◇【網旦】UN研設省<br>ate △【網官】101巻年1        | 代位弗兰迪场头 对位达不元<br>64星藤委正式開駒曜!!!                                     |                                         |            |   |                    |
| 53988                   | + 7 10/01 error                                 | ◇ [情報] English                       | Lunch Time 回來囉!!!!!!                                               |                                         |            |   |                    |
| 53989                   | + 7 09/20 abc5558168                            | 8 🛇 [++++ 男綱女綱材                      | 交隊選拔賽 ++++                                                         |                                         |            |   |                    |
| 53990                   | 10/01 ltrc                                      | ◇ [徵人]交通大學                           | 英教所誠徵國科會兼任助理                                                       |                                         |            |   |                    |
| 53991                   | + 4 10/01 e40614                                | ◇ 【黒符】13舍四樓2                         | 光衣機<br>1月                                                          |                                         |            |   |                    |
| 53003                   | <b>10/02</b> pp012345                           | ○ [黑行] 厚変唱な<br>○ [譜間] 請問NCTI         | /笏<br>J大·袖                                                         |                                         |            |   |                    |
| 53994                   | +27 10/02 JirenAdmin                            | n ◇ ○★▽及人服務                          | 團◆期中隊徵才▽★⊙                                                         |                                         |            |   |                    |
| 53995                   | + 1 10/02 mT∨Tm                                 | ◇ [協尋] 01560212                      | 學生證                                                                |                                         |            |   |                    |
| 53996                   | + 3 10/02 Opethmist                             | ◇ [請問] 賣腳踏車                          | 的地方                                                                | *                                       |            |   |                    |
| 53997                   | + 3 10/02 WanChinCh:                            | 1en 🛇 してご ★ 10/4 既<br>に 🔿 「重生四…なた油」  | 上 工四102 手語社課第二第                                                    |                                         |            |   |                    |
| 53000                   | +35 10/02 blue1203                              | · ∨ [里王·□~又八碗)<br>○ [徼遲] 値科系』        | ■ 業列/A 動 ■ 10/04(A) 隆重<br>■ 業 製 作 演 昌                              | 47F (FR)                                |            |   |                    |
| 54000                   | + 4 10/02 starblue                              | ◇ [~ ☆★*:.・汪注                        | 王社迎新茶會 就在今晚・.:                                                     | *★☆~                                    |            |   |                    |
| 54001                   | + 1 10/02 rmjheng                               | (BetaSite]IPv6                       | 暫停服務說明                                                             |                                         |            |   |                    |
| 54002                   | + 4 10/02 brian40820                            | 002 ◇ [情報] 二餐極麵                      | 道徵工讀生                                                              |                                         |            |   |                    |
| 54003                   | + 2 10/02 tony41004                             | 100 ◇ 【 <b>追款】</b> 借用 溜 ぶ            | 場<br>  海 / 本 半 干 积 织 新 戓 ウ ! !                                     |                                         |            |   |                    |
| 54004                   | + 3 10/02 596387799                             | ✓ [炳旦] < ◇ [情報] 聽說禮拜                 | 四有個大活動                                                             |                                         |            |   |                    |
| 54006                   | + 0 10/02 wouldrath                             | er 🛇 [贈送] 烤箱和電                       | 磁爐(已送出)                                                            |                                         |            |   |                    |
| 54007                   | + 3 10/02 OpenHouse                             | ◇ [尋人] OH座談會                         | 餐盒                                                                 |                                         |            |   |                    |
| 54008                   | + 10/02 文書組公告                                   | ; ◇ [文書組公告]宿;                        | 全郵件領取通知                                                            | 2 300 AND DE AA Die AD - Adr Jon July 1 |            |   |                    |
| 54009                   | + 10/02 nyp.                                    | 〇 【選課公告】10,<br>○ 伸伸用可無照対             | F1-5日学生書面週期加退選<br>, 社調問始醒, 毎日四晩上                                   | ( ) 速 課 敢 後 憎 段 - 請 把 握 。               |            |   |                    |
| 54010                   | $+ \frac{10}{02} n5565294$                      | ◇ 师研研可列回社<br>◇ 【情報】活動中心              | ·吐林用加强,每周四晚上<br>理髮部 新生煎髮體驗半價決                                      | 自動 開 狗                                  |            |   |                    |
| 54012                   | 10/02 thisissta                                 | r 🔾 [誠徽] ASUS筆電                      | 充電器                                                                |                                         |            |   |                    |
| 重要                      | b53 05/23 ensky                                 | ◆ [公告] BS2實用                         | <b>看板介紹</b>                                                        |                                         |            |   |                    |
| 重要                      | <b>b14 05/20 ensky</b>                          | ○ [公告] 板規 V3.                        | 2<br>Not noted 646, 187, once million 166, only shift 64- 187, 64- | 877 1.1 \                               |            |   |                    |
| ● 里 受<br>→ 音 列          | ▶ (i)呼叫小鏨毛 (                                    | ──────────────────────────────────── | 實驗恢物突擊駕宣報告(附<br>(Tab/z)進入請華區(h)迨                                   | 照月)                                     |            |   |                    |
| ~ 7                     | (*/) ()                                         | /1x 5/1/ A2 ( •/1x L A2 4            | (1)01                                                              | //                                      |            |   | ······             |
| <b>I</b>                | <b>T A A</b>                                    |                                      |                                                                    | 1 📻 🖉 📃 II                              |            |   |                    |
|                         |                                                 |                                      |                                                                    |                                         |            |   |                    |

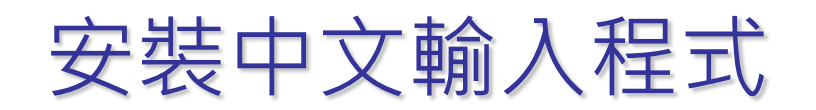

#### Choices

- ibus-chewing(chinese/ibus-chewing)
- ibus-pinyin(chinese/ibus-pinyin)

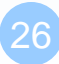

# 安裝 ibus 中文輸入程式 (1)

ibus

- Intelligent Input Bus
  - 1. % cd /usr/ports/textproc/ibus-chewing ; make install clean
  - 2. setenv LC\_CTYPE zh\_TW.UTF-8 (csh/tcsh) export LC\_CTYPE=zh\_TW.UTF-8 (sh/bash)
  - 3. Edit .xinitrc(或是可以 setenv in .cshrc/.bashrc)

#### XIM=ibus GTK\_IM\_MODULE=ibus QT\_IM\_MODULE=xim XMODIFIERS='@im=ibus' XIM\_PROGRAM="ibus-daemon" XIM\_ARGS="--daemonize --xim"

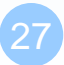

## 安裝 ibus 中文輸入程式 (2)

□ ibus相關設定

- % ibus-setup (UTF-8)
- 可以加入 Chewing

| <b>\$</b>                                                                                                    | lBus 偏好設定                   | + _ □ ×           |  |  |  |
|----------------------------------------------------------------------------------------------------|-----------------------------|-------------------|--|--|--|
| 通用 輸入法 進階                                                                                                    |                             |                   |  |  |  |
| 選取輸入法                                                                                                    | <b>~</b>                    | ♣ 加入( <u>A</u> )  |  |  |  |
| 輸入法                                                                                                    |                             | 移除( <u>R</u> )    |  |  |  |
| 1111 (1111) (1111) (11111) (11111) (1111) (1111) (1111) (1111) (1111) (1111) (1111) ( | wing                        | ▲ 向上(U)           |  |  |  |
|                                                                                                    |                             | ● 何下(□)           |  |  |  |
|                                                                                                    |                             | ☆ 關於( <u>A</u> )  |  |  |  |
|                                                                                                    |                             | ■偏好設定( <u>P</u> ) |  |  |  |
|                                                                                                    |                             |                   |  |  |  |
|                                                                                                    |                             |                   |  |  |  |
|                                                                                                    |                             |                   |  |  |  |
|                                                                                                    |                             |                   |  |  |  |
| 清單内最頂端的     悠可以使用向。                                                                                                    | 9輸入法為預設輸入法。<br>上/向下 按鈕進行變更。 |                   |  |  |  |
|                                                                                                    |                             | ₩開( <u>C</u> )    |  |  |  |

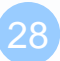

# 安裝 ibus中文輸入程式 (3)

#### 4. Switch to chinese input: Ctrl -Space

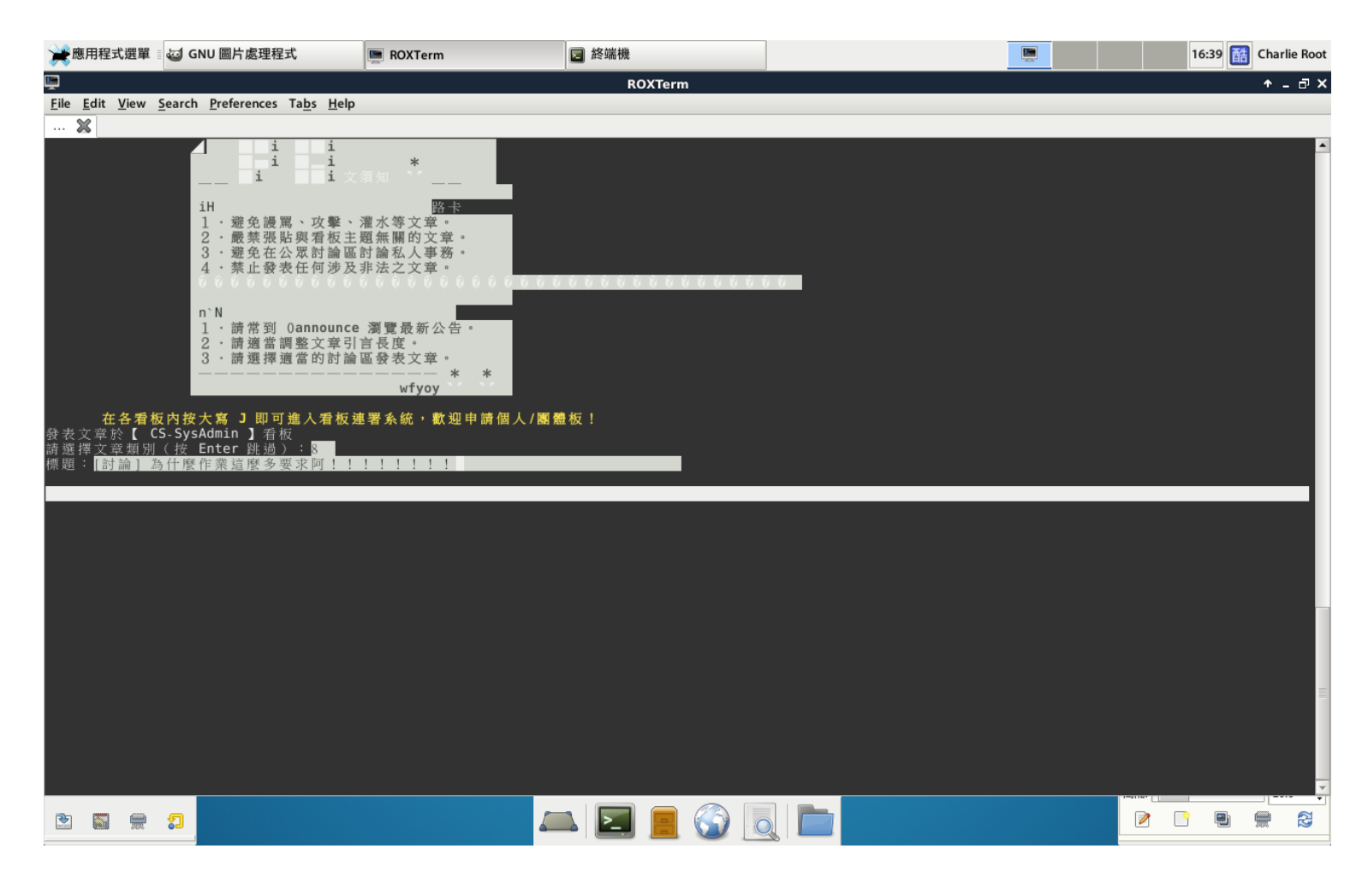

### References

## □ 中文碼介紹

http://www.cns11643.gov.tw/web/word.jsp

#### □ FreeBSD Chinese HOWTO

• <a href="http://netlab.cse.yzu.edu.tw/~statue/freebsd/zh-tut/index.html">http://netlab.cse.yzu.edu.tw/~statue/freebsd/zh-tut/index.html</a>

#### □ Introduction to i18n

http://www.debian.org/doc/manuals/intro-i18n/

### □ Unicode 介紹

<u>http://www.csie.ntu.edu.tw/~p92005/Joel/Unicode.ht</u>
 <u>ml</u>